## Nagios Log Server Managing Users

# Purpose

This document describes how to add or modify Nagios Log Server user accounts.

# **Target Audience**

This document is intended for use by Nagios Log Server Administrators who need to create or modify users.

## **Overview**

Nagios Log Server is a clustered application, it consists of one or more instances of Nagios Log Server. When you create a user account in a Nagios Log Server cluster, that user account applies to all instances in the cluster. Being a clustered application, it does not matter which instance you connect to when logging into the web interface, every user will see the same interface and interact with the same data.

# **User Management**

In Nagios Log Server navigate to Admin > Management > User Management.

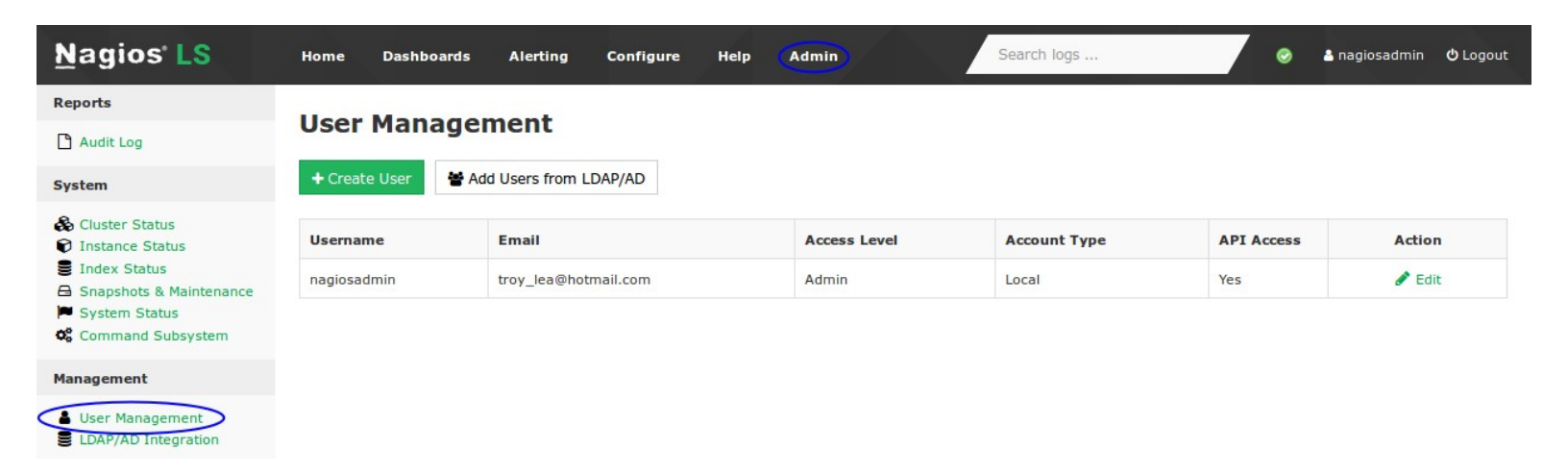

The User Management page allows administrators to create new users and and edit or delete existing users.

1295 Bandana Blvd N, St. Paul, MN 55108 sales@nagios.com US: 1-888-624-4671 INTL: 1-651-204-9102

<u>Nagios</u>®

#### www.nagios.com

© 2017 Nagios Enterprises, LLC. All rights reserved. Nagios, the Nagios logo, and Nagios graphics are the servicemarks, trademarks, or registered trademarks owned by Nagios Enterprises. All other servicemarks and trademarks are the property of their respective owner.

# Nagios Log Server

Managing Users

# **Create User**

To create a new user click the **Create User** button.

You will be presented with a list of fields to populate for creating a new user, these are spread across several tabs starting with the **Details** tab:

## User Details

- Full Name
- Email address

## Account Information

- Username
- Password
- Language

## **External Authentication**

Nagios Log Server allows you to use external authentication sources such as LDAP and Active Directory (AD).

The Local Only option is selected by default.

For LDAP / AD options please refer to the External Authentication section of this document. Permissions

1295 Bandana Blvd N, St. Paul, MN 55108 sales@nagios.c

<u>Nagios</u>®

### Create User

Create User

Cancel

Please enter all fields of the new users information below. Starred fields are required

|                                                                                                    | Details                                                                                                    |                                                                                                    |                                                                                                    |                                                           |                                                                |                                                                                               |                                                                                                    |                                                                                      |                                                                           |                         |
|----------------------------------------------------------------------------------------------------|----------------------------------------------------------------------------------------------------|----------------------------------------------------------------------------------------------------|----------------------------------------------------------------------------------------------------|-----------------------------------------------------------|----------------------------------------------------------------|-----------------------------------------------------------------------------------------------|----------------------------------------------------------------------------------------------------|--------------------------------------------------------------------------------------|---------------------------------------------------------------------------|-------------------------|
|                                                                                                    | Full Name:<br>Email:                                                                                                    |                                                                                                    |                                                                                                    | Tro                                                       | Troy Lea                                                       |                                                                                               |                                                                                                    |                                                                                      |                                                                           |                         |
|                                                                                                    |                                                                                                    |                                                                                                    |                                                                                                    | en                                                        | email@domain.local *                                           |                                                                                               |                                                                                                    |                                                                                      |                                                                           |                         |
|                                                                                                    |                                                                                                    |                                                                                                    |                                                                                                    |                                                           |                                                                |                                                                                               |                                                                                                    |                                                                                      |                                                                           |                         |
| CCC                                                                                                    | ount Infor                                                                                                    | mati                                                                                                    | on                                                                                                    |                                                           |                                                                |                                                                                               |                                                                                                    |                                                                                      |                                                                           |                         |
|                                                                                                    | Username:<br>Password:<br>Confirm Password:<br>Language:                                                                                                    |                                                                                                    |                                                                                                    | tro                                                       | troylea *                                                      |                                                                                               |                                                                                                    |                                                                                      |                                                                           |                         |
|                                                                                                    |                                                                                                    |                                                                                                    |                                                                                                    | ••                                                        | *                                                              |                                                                                               |                                                                                                    |                                                                                      |                                                                           |                         |
|                                                                                                    |                                                                                                    |                                                                                                    |                                                                                                    |                                                           |                                                                |                                                                                               |                                                                                                    |                                                                                      |                                                                           |                         |
|                                                                                                    |                                                                                                    |                                                                                                    |                                                                                                    | ••                                                        | •••••                                                          | •••••                                                                                         | •••••                                                                                                    | *                                                                                    |                                                                           |                         |
|                                                                                                    |                                                                                                    |                                                                                                    |                                                                                                    | De                                                        | fault                                                          |                                                                                               | •                                                                                                    |                                                                                      |                                                                           |                         |
|                                                                                                    | User Access                                                                                                    | Level                                                                                                    |                                                                                                    |                                                           |                                                                |                                                                                               |                                                                                                    |                                                                                      |                                                                           |                         |
| Cre                                                                                                    | Set the user leve<br>O Admin · Full<br>O User · Limite<br>User Permiss                                                                                                    | el of acce<br>Access,<br>ed Acces<br>ions                                                                                 | ess inside t<br>Admins ca<br>s. Users ar                                                                                                    | he UI.<br>In chang<br>Te allowe                           | ge/delete a<br>ed to only                                      | all component<br>edit their acc                                                               | ts and settings<br>count and their                                                                                                    | including<br>own dasł                                                                | indexes, bi<br>iboards by (                                               | ackups, das<br>default. |
| Cri                                                                                                    | Set the user leve<br>O Admin · Full<br>O User · Limite<br>User Permiss<br>Give users speci                                                                                                  | el of acce<br>Access,<br>ed Acces<br>ions<br>al permis                                                                    | ess inside t<br>Admins ca<br>s. Users ar<br>ssions to a                                                                                                    | ccess ce                                                  | ge/delete a<br>ad to only<br>ertain tabs                       | all componen<br>edit their acc<br>. By default,                                               | ts and settings<br>count and their<br>users can only                                                                                                   | including<br>own dash<br>view aler                                                   | indexes, bi<br>nboards by (<br>ts.                                        | ackups, das<br>default. |
| Cro<br>FC                                                                                                    | Set the user leve<br>Admin · Full<br>User · Limite<br>User Permiss<br>Give users speci<br>Permission                                                                                        | el of acce<br>Access,<br>ed Access<br>ions<br>al permis<br>View                                                           | ess inside t<br>Admins ca<br>s. Users ar<br>ssions to a<br><b>Create</b>                                                                                                    | the UI.<br>In chang<br>re allowe<br>ccess ce<br>Edit      | e/delete a<br>ad to only<br>ertain tabs<br>Delete              | all component<br>edit their acc<br>. By default,<br>Admin @                                   | ts and settings<br>ount and their<br>users can only                                                                                                    | including<br>own dasł<br>view aler                                                   | indexes, bi<br>iboards by o<br>ts.                                        | ackups, das<br>default. |
| Cre<br>re<br>ase                                                                                                    | Set the user leve<br>Admin - Full<br>User - Limite<br>User Permiss<br>Give users speci<br>Permission<br>Alerts                                                                              | el of acces<br>Access,<br>ad Access<br>ions<br>al permis<br>View                                                          | ess inside t<br>Admins ca<br>s. Users ar<br>ssions to a<br>Create                                                                                                    | the UI.<br>In chang<br>re allowe<br>ccess ce<br>Edit      | ertain tabs                                                    | edit their acc<br>By default,<br>Admin @                                                      | ts and settings<br>count and their<br>users can only<br>Toggle All                                                                                     | including<br>own dasł<br>view aler                                                   | indexes, bi<br>aboards by (<br>ts.                                        | ackups, das             |
| Cro<br>FC<br>ase                                                                                                    | Set the user leve<br>Admin · Full<br>User · Limite<br>User Permission<br>Alerts<br>Contacts                                                                                                 | el of acce<br>Access,<br>ad Access<br>ions<br>al permis<br>View                                                           | Admins ca<br>s. Users ar<br>ssions to a<br>Create                                                                                                    | the UI.<br>In chang<br>re allowe<br>ccess ce<br>Edit<br>C | ertain tabs                                                    | all component<br>edit their acc<br>. By default,<br>Admin @                                   | ts and settings<br>iount and their<br>users can only<br>Toggle All<br>Toggle All                                                                       | including<br>own dast<br>view aler                                                   | indexes, bi<br>iboards by (                                               | ackups, das             |
| Cro<br>re<br>ase<br>ase<br>(<br>re<br>ase                                                                                                    | Set the user leve<br>Admin · Full<br>User · Limite<br>User Permission<br>Alerts<br>Contacts<br>Configuration                                                                                | el of acce<br>Access,<br>ad Access<br>ions<br>al permis<br>View                                                           | ess inside t<br>Admins ca<br>s. Users ar<br>ssions to a<br>Create                                                                                                    | the UI.<br>in chang<br>e allowe<br>ccess ce<br>Edit<br>C  | ertain tabs                                                    | all component<br>edit their acc<br>. By default,<br>Admin O                                   | ts and settings<br>count and their<br>users can only<br>Toggle All<br>Toggle All<br>Toggle All                                                         | including<br>own dast                                                                | indexes, bi                                                               | ackups, das             |
| Cre<br>ase<br>ase<br>ase<br>ase<br>ar<br>a<br>tern<br>the                                                                                                    | Set the user leve<br>Admin - Full<br>User - Limite<br>User Permission<br>Alerts<br>Contacts<br>Configuration<br>Restrict Host                                                               | el of acces<br>Access,<br>ad Access<br>ions<br>al permis<br>View<br>a<br>visibil                                          | ess inside t<br>Admins ca<br>s. Users ar<br>ssions to a<br>Create                                                                                                    | ccess ce                                                  | pe/delete a<br>ad to only<br>ertain tabs<br>Delete             | all component<br>edit their acc<br>. By default,<br>Admin @                                   | ts and settings<br>sount and their<br>users can only<br>Toggle All<br>Toggle All<br>Toggle All                                                         | including<br>own dasł<br>view aler                                                   | indexes, bi                                                               | sckups, das             |
| Cro<br>re<br>ase<br>ase<br>fr<br>ase                                                                                                    | Set the user leve<br>Admin - Full<br>User - Limite<br>User Permission<br>Alerts<br>Contacts<br>Configuration<br>Restrict Host<br>Create a whitelis                                          | el of acce<br>Access.<br>ad Access<br>ions<br>al permis<br>View<br>C<br>C<br>Visibil<br>at of visib                       | ess inside t<br>Admins cs<br>s. Users ar<br>ssions to a<br>Create                                                                                                    | cccess ce<br>Edit                                         | ertain tabs Delete                                             | all component<br>edit their acc<br>. By default,<br>Admin <b>O</b>                            | ts and settings<br>count and their<br>users can only<br>Toggle All<br>Toggle All<br>Toggle All                                                         | including<br>own dash<br>view aler                                                   | indexes, bi                                                               | ackups, das             |
| Crease<br>ase<br>ase<br>ase<br>tern<br>the                                                                                                    | Set the user leve<br>Admin · Full<br>User · Limite<br>User Permission<br>Alerts<br>Contacts<br>Configuration<br>Restrict Host                                                               | el of acce<br>Access.<br>ad Access<br>al permit<br>Uiew<br>Uiew<br>Visibil<br>Usibil<br>Host                              | ess inside t<br>Admins ca<br>subsers ar<br>ssions to a<br>Create<br>Create<br>Ity<br>ble hosts for<br>Lists                                                                                                    | ccess ca<br>Edit                                          | erdelete a<br>ertain tabs<br>Delete                            | all component<br>edit their acc<br>. By default,<br>Admin @                                   | ts and settings<br>count and their<br>users can only<br>Toggle All<br>Toggle All<br>Toggle All<br>Selecto                                              | including<br>own dash<br>view aler                                                   | indexes, bi<br>iboards by o<br>ts.<br><b>ists</b>                         | ackups, das<br>default. |
| Creation Creater Creater Creat | Set the user leve<br>Admin - Full<br>User - Limite<br>User Permission<br>Alerts<br>Contacts<br>Configuration<br>Restrict Host<br>Create a whitelis                                          | el of acces<br>Access.<br>de Access<br>al permin<br>View<br>Visibil<br>t of visib<br>Host                                 | ess inside t<br>Admins cs<br>s. Users ar<br>essions to a<br>Create<br>2<br>ity<br>ble hosts fo<br>Lists                                                                                                    | ccess ce<br>Edit                                          | erdelete a<br>ad to only<br>ertain tabs<br>Delete<br>PI users. | All component<br>edit their acc<br>By default,<br>Admin @                                     | ts and settings<br>count and their<br>users can only<br>Toggle All<br>Toggle All<br>Toggle All<br>Selecto                                              | including<br>own dash<br>view aler                                                   | indexes, bi<br>iboards by o<br>ts.<br>ists                                | ackups, das<br>default. |
| Crea                                                                                                    | Set the user leve<br>Admin - Full<br>User - Limite<br>User Permission<br>Alerts<br>Contacts<br>Configuration<br>Restrict Host<br>Create a whitelis<br>Select any addit                      | el of acces<br>Access.<br>ad Access<br>al permis<br>View<br>Visibil<br>Usibil<br>Host                                     | ess inside t<br>Admins ca<br>s. Users ar<br>essions to a<br>Create<br>2<br>ity<br>ble hosts fo<br>Lists                                                                                                    | e menu                                                    | er/delete a<br>ad to only<br>ertain tabs<br>Delete             | all component<br>edit their acc<br>By default,<br>Admin O                                     | ts and settings<br>count and their<br>users can only<br>Toggle All<br>Toggle All<br>Toggle All<br>Selecto                                              | including<br>own dash<br>view aler<br>ed Host L                                      | indexes, bi<br>iboards by i<br>ts.<br>ists<br>y on the rig                | ackups, das<br>default. |
| Crea                                                                                                    | Set the user leve<br>Admin - Full<br>User - Limite<br>User Permission<br>Alerts<br>Contacts<br>Configuration<br>Restrict Host<br>Create a whitelis<br>Select any addit                      | el of acce<br>Access.<br>ad Access.<br>al permit<br>View<br>Visibil<br>Host<br>Visibil<br>Host                            | ess inside t<br>Admins ca<br>subsets ar<br>ssions to a<br>Create<br>Create<br>Creat | e menu                                                    | Peldelete a<br>artain tabs<br>Delete                           | all component<br>edit their acc<br>. By default.<br>Admin O                                   | ts and settings<br>count and their<br>users can only<br>Toggle All<br>Toggle All<br>Toggle All<br>Selecto                                              | including<br>own dash<br>view aler<br>ed Host L<br>s manuall<br>ional Hos            | indexes, bi<br>iboards by i<br>ts,<br>ts,<br>ists<br>y on the rig         | ackups, das<br>default. |
| Crea                                                                                                    | Set the user leve<br>Admin - Full<br>User Permiss<br>Give users speci<br>Permission<br>Alerts<br>Configuration<br>Restrict Host<br>Create a whitelis<br>Select any addit<br>0:0:0:0:0:0:0:0 | el of acces<br>ad Access,<br>ad Access,<br>al permis<br>view<br>Visibil<br>d<br>t of visib<br>Host<br>tional hos<br>Known | ess inside t<br>Admins cs<br>s. Users ar<br>essions to a<br>Create<br>2<br>ity<br>ole hosts fo<br>Lists<br>ts from th<br>a Hosts<br>alhost)                                                                                                    | e menu                                                    | PI users.                                                      | All component<br>edit their acc<br>By default,<br>Admin @<br><br><br><br><br><br><br><br><br> | ts and settings<br>count and their<br>users can only<br>Toggle All<br>Toggle All<br>Toggle All<br>Selecto<br>sir IP addresse<br>Addit<br>dresses only, | including<br>own dash<br>view aler<br>ed Host L<br>s manuall<br>ional Ho:<br>one per | indexes, bi<br>iboards by o<br>ts.<br>ists<br>y on the rig<br>sts<br>line | sckups, das<br>default. |
| Creating Creating Cre | Set the user leve<br>Admin - Full<br>User + Limite<br>User Permission<br>Alerts<br>Contacts<br>Configuration<br>Restrict Host<br>Create a whitelis<br>Select any addit<br>0:0:0:0:0:0:0:0   | el of acce<br>Access.<br>ad Access<br>al permit<br>View<br>Visibil<br>Host<br>to of visib<br>Host                         | ess inside t<br>Admins ca<br>solutions to a<br>Create<br>C<br>ity<br>ble hosts fo<br>Lists<br>ts from th<br>a Hosts<br>alhost)                                                                                                    | e menu                                                    | er/delete a<br>ad to only<br>ertain tabs<br>Delete             | All component<br>edit their acc<br>By default,<br>Admin O                                     | ts and settings<br>ount and their<br>users can only<br>Toggle All<br>Toggle All<br>Toggle All<br>Selects<br>air IP addresse<br>Addit<br>dresses only,  | including<br>own dash<br>view aler<br>ad Host L<br>s manuall<br>ional Ho:<br>one per | indexes, bi<br>iboards by i<br>ts,<br>ists<br>y on the rig<br>sts<br>line | ackups, das<br>default. |

© 2017 Nagios Enterprises, LLC. All rights reserved. Nagios, the Nagios logo, and Nagios graphics are registered trademarks owned by Nagios Enterprises. All other servicemarks and trademarks are the pr

## Nagios Log Server Man

Managing Users

On the permissions tab you define if the user is an **Admin** or **User**. The difference between the two is explained next to the selections.

When you are creating a standard user there are specific permissions that can be granted. In the screenshot to the right you can see some extra **Alerts** permissions were granted to this user.

If desired, restrict host visibility by creating a whitelist of visible hosts for the user. See <u>Configuring Multi-</u> <u>Tenancy</u> for more information about Host Lists and restricting host visibility.

#### **API Access**

You can enable API access for an account by setting this option to **Yes**. When creating new users the default selected option is **No**. More information on using the API can be found in the following KB article:

Nagios Log Server - API Examples

Click the **Create User** button once you have finished populating the fields.

Here is what the page would look like after creating a new user. It shows the original Administrator account and the newly created User account we made for this example:

| Username           | Email                | Access Level          | Account Type | API Access | Action          |
|--------------------|----------------------|-----------------------|--------------|------------|-----------------|
| nagiosadmin        | troy_lea@hotmail.com | Admin                 | Local        | Yes        | 🖋 Edit          |
| troylea (Troy Lea) | email@domain.local   | User (Limited Access) | Local        | No         | 🖋 Edit 🔟 Delete |

# Edit User

To edit an existing user click the **Edit** icon in the **Actions** column. This will present page similar to the Create User page explained in the previous section.

Click the **Save User** button after making any changes.

## **Delete User**

1295 Bandana Blvd N, St. Paul, MN 55108 sales@nagios.com US: 1-888-624-4671 INTL: 1-651-204-9102

**Nagios**<sup>®</sup>

#### www.nagios.com

© 2017 Nagios Enterprises, LLC. All rights reserved. Nagios, the Nagios logo, and Nagios graphics are the servicemarks, trademarks, or registered trademarks owned by Nagios Enterprises. All other servicemarks and trademarks are the property of their respective owner.

Nagios Log Server Manag

Managing Users

To delete an existing user click the **Delete** icon in the Action column.

You will be prompted to confirm this action before the user is deleted.

## **External Authentication**

Nagios Log Server allows you to use external authentication sources such as Lightweight Directory Access Protocol (LDAP) or Active Directory (AD). Please refer to the following documentation for more information: Authenticating and Importing Users with AD and LDAP

# **Finishing Up**

This completes the documentation on managing users in Nagios Log Server.

If you have additional questions or other support related questions, please visit us at our Nagios Support Forums:

https://support.nagios.com/forum

The Nagios Support Knowledgebase is also a great support resource:

https://support.nagios.com/kb

1295 Bandana Blvd N, St. Paul, MN 55108 sales@nagios.com US: 1-888-624-4671 INTL: 1-651-204-9102

Nagios

#### www.nagios.com

© 2017 Nagios Enterprises, LLC. All rights reserved. Nagios, the Nagios logo, and Nagios graphics are the servicemarks, trademarks, or registered trademarks owned by Nagios Enterprises. All other servicemarks and trademarks are the property of their respective owner.

Page 4 / 4 Updated – February, 2025